# 測驗卷與亂數出題

如何新增測驗卷到e3頁面

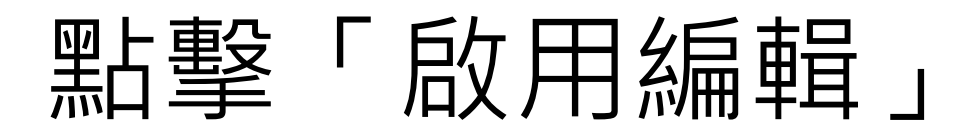

| ≡ 👌 國立陽明交通大學 數位教學平台 🗼 TW EN 柯孟成 🧳                          |          | 🌲 TW EN 柯孟成 🍈 👻 |
|------------------------------------------------------------|----------|-----------------|
| 課程資訊<br>□□ 課程綱要<br>營 成員                                    | mcko 測試課 | ☞ 啟用編輯          |
| <ul> <li>□ 公告列表</li> <li>□ 我的郵件</li> <li>□ 內容管理</li> </ul> | 課程綱要     |                 |
| <ul> <li>■ 大綱管理</li> <li>■ 同步教室(QC3)</li> </ul>            | 單元1      |                 |
| <ul><li></li></ul>                                         | 單元 2     |                 |
| <ul><li>○ 自動提醒</li><li>○ 討論區管理</li></ul>                   | 單元 3     |                 |
| <ul><li>Q 試卷管理</li><li>● 題庫維護</li></ul>                    |          |                 |

### 在單元下點擊「新增活動或資源」

| ≡ 👩 國立陽明交通大學 <b>數位教學平台</b> |                                                  | 🌲 TW EN 柯孟成 🏾 🍈 👻 |
|----------------------------|--------------------------------------------------|-------------------|
| 課程資訊                       |                                                  |                   |
| □ 課程綱要                     | IIICKO /则 i II i i i i i i i i i i i i i i i i i |                   |
| 嶜 成員                       |                                                  | の関語               |
| 1997 公告列表                  |                                                  |                   |
| ☑ 我的郵件                     | 課程綱要 🥒                                           | 編修▼               |
| 內容管理                       |                                                  |                   |
| ■ 大綱管理                     |                                                  | ◆ 初谐活動以貧源         |
| □ 同步教室(QC3)                | ✤ 單元1 〃                                          | 編修一               |
| ■ 教材管理                     |                                                  | ➡ 新增活動或資源         |
| ☞ 作業管理                     | ♣ 單元 2 🖌                                         | 編修▼               |
| ◎ 自動提醒                     |                                                  | ➡ 新增活動或資源         |
| ♀ 討論區管理                    | ♣ 單元 3 ✔                                         | 編修 🛩              |
| Q 試卷管理                     |                                                  | ➡ 新增活動或資源         |
| ● 題庫維護                     |                                                  | ➡ 新増單元            |

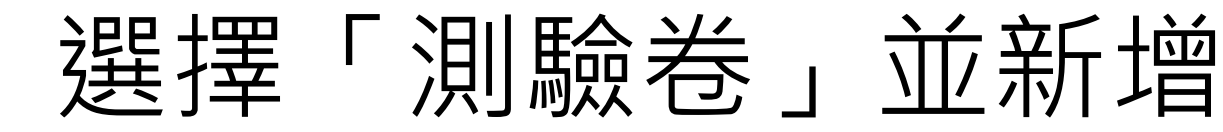

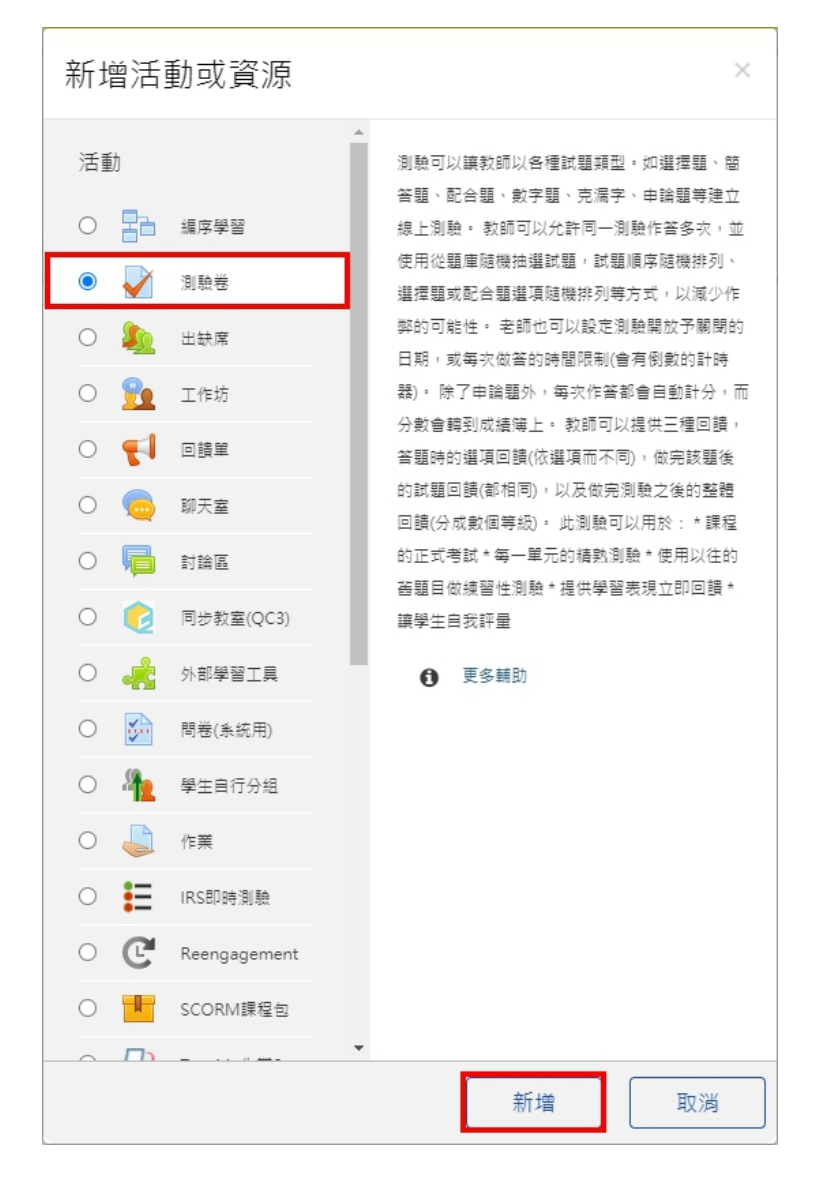

### 給這份測驗卷一個名字 如: 期中考試

#### ▶新增 測驗卷 ₀

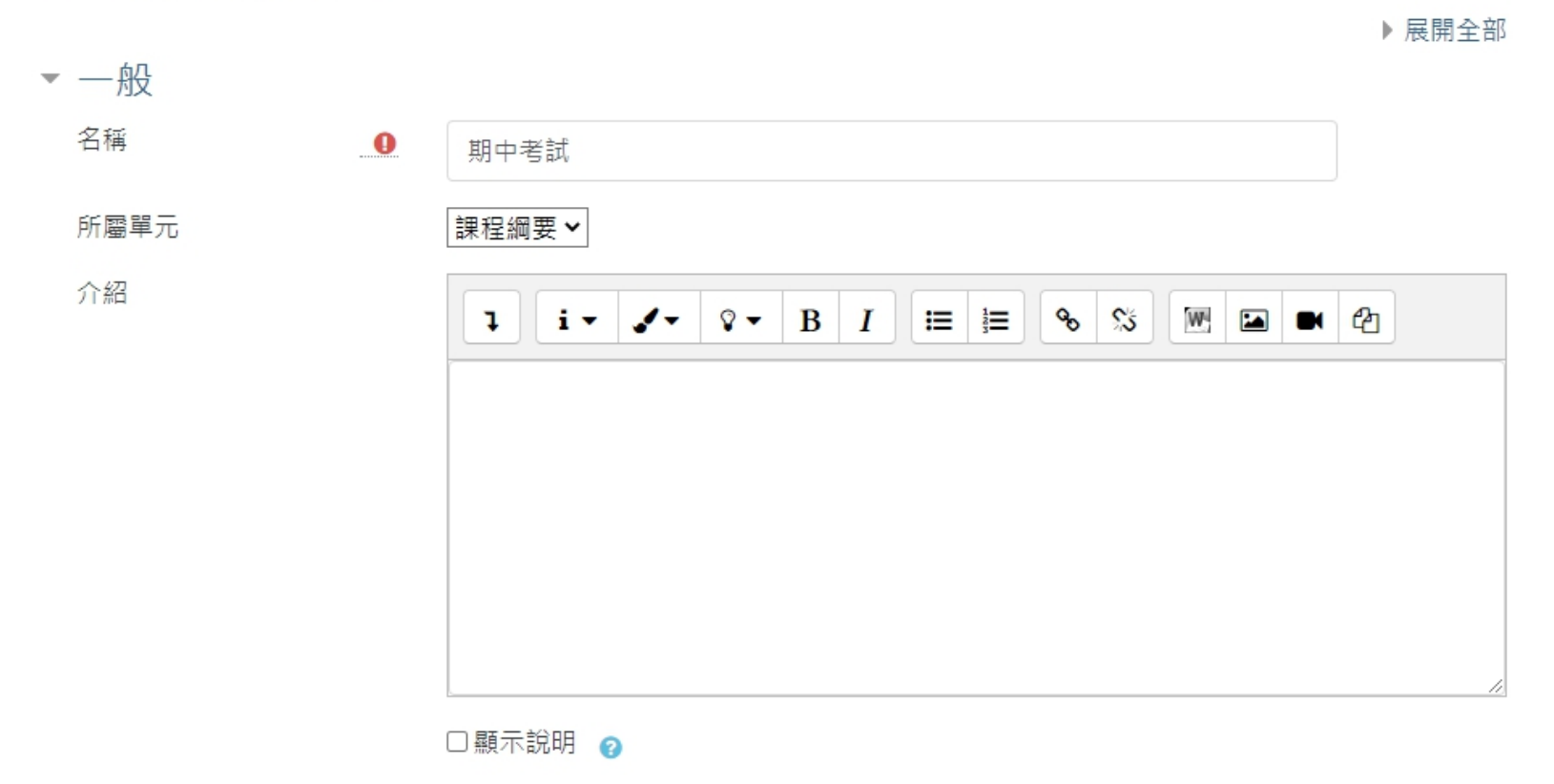

### 設定考試開始與結束時間

#### 預設(不啟用)為馬上開始且永遠不會結束

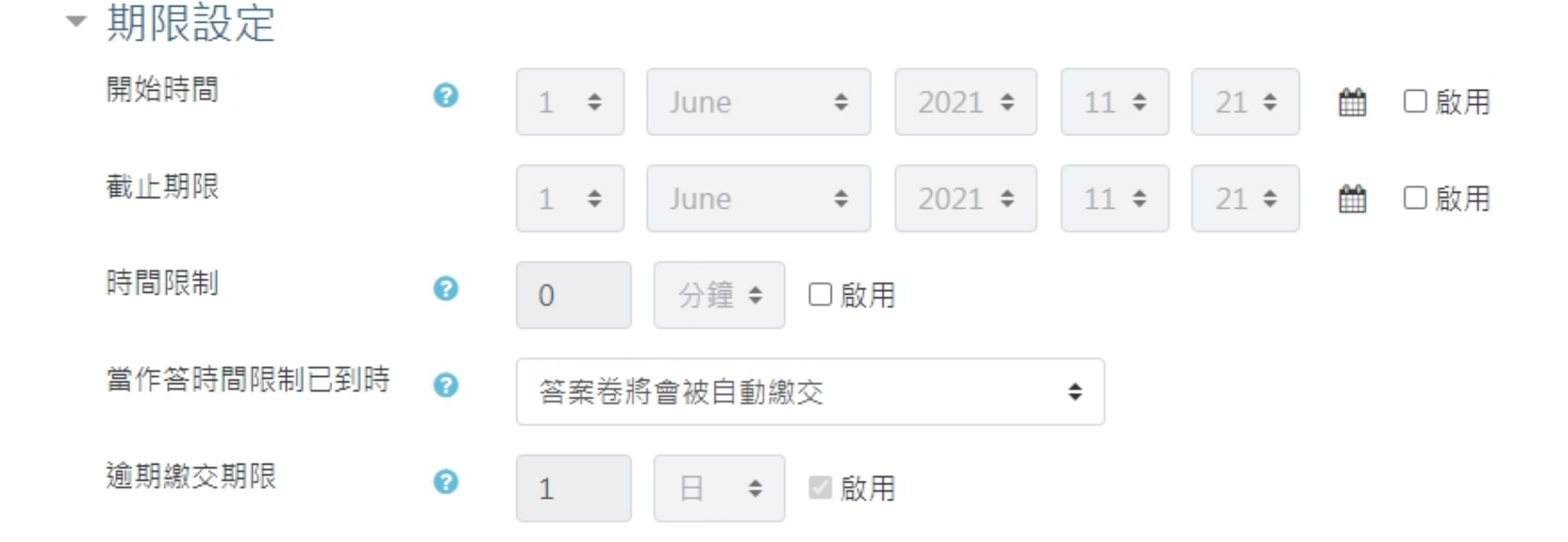

## 設定通過成績 / 可作答次數

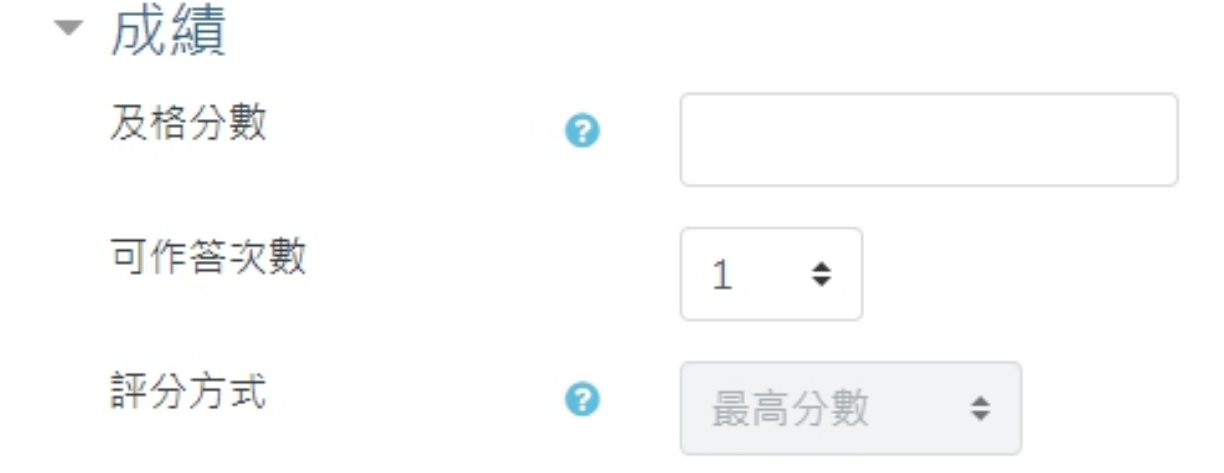

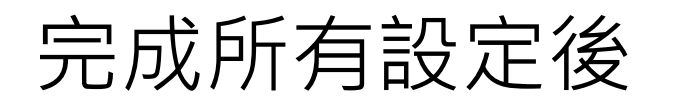

#### 「暫存」會存為草稿並對學生隱藏

#### 「儲存並返回課程」會儲存並顯示

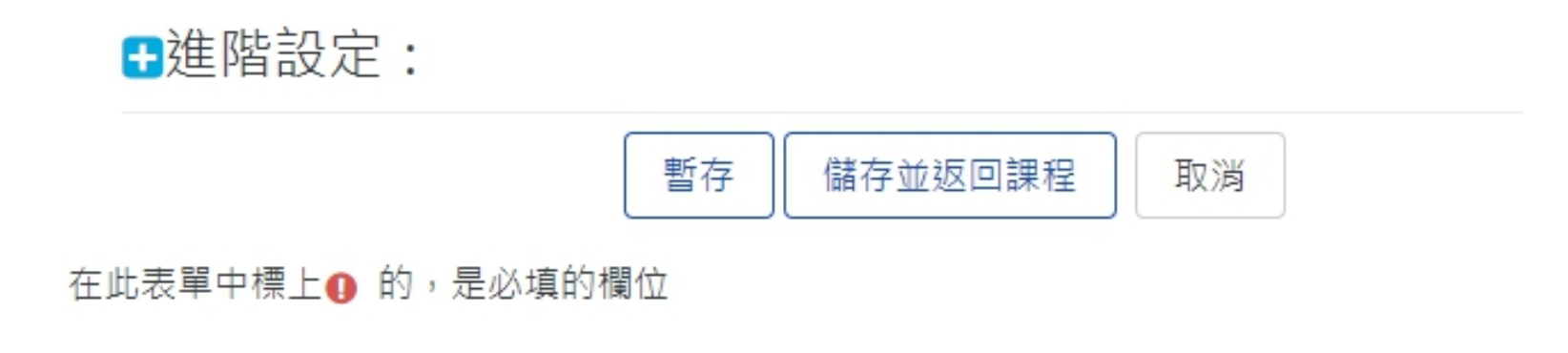

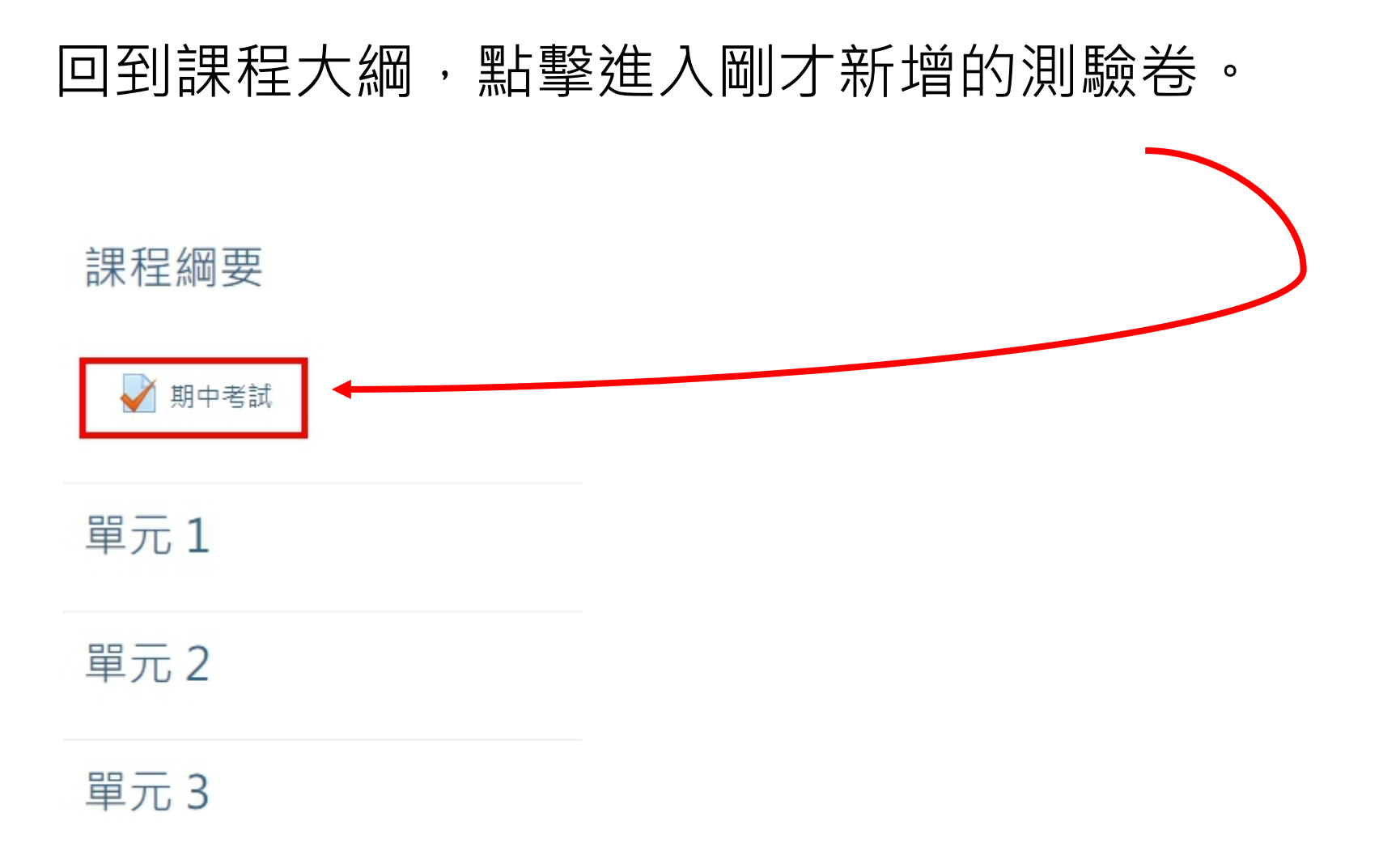

### 點選「編輯測驗」開始出題

期中考試

允許作答幾次:1

尚未加入題目

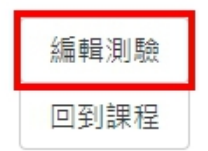

 $\times$ 

**₫** -

## 點選新增開始出題

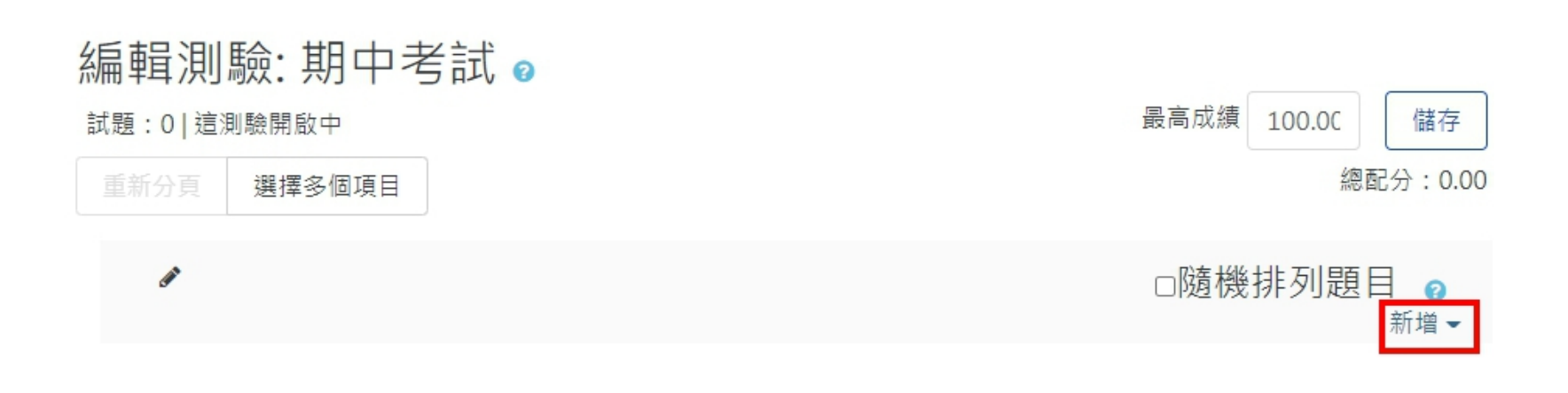

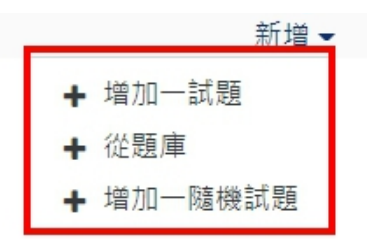

## 有許多題型可供選擇

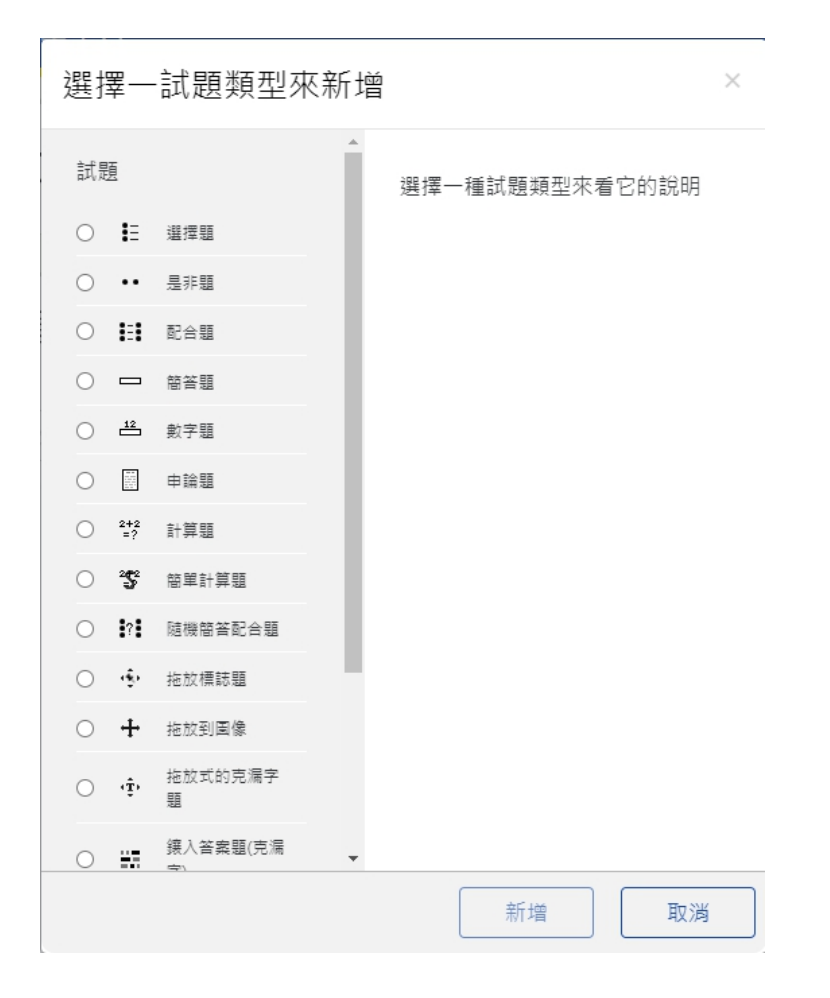

### 出題完成後可點選「隨機排列題目」

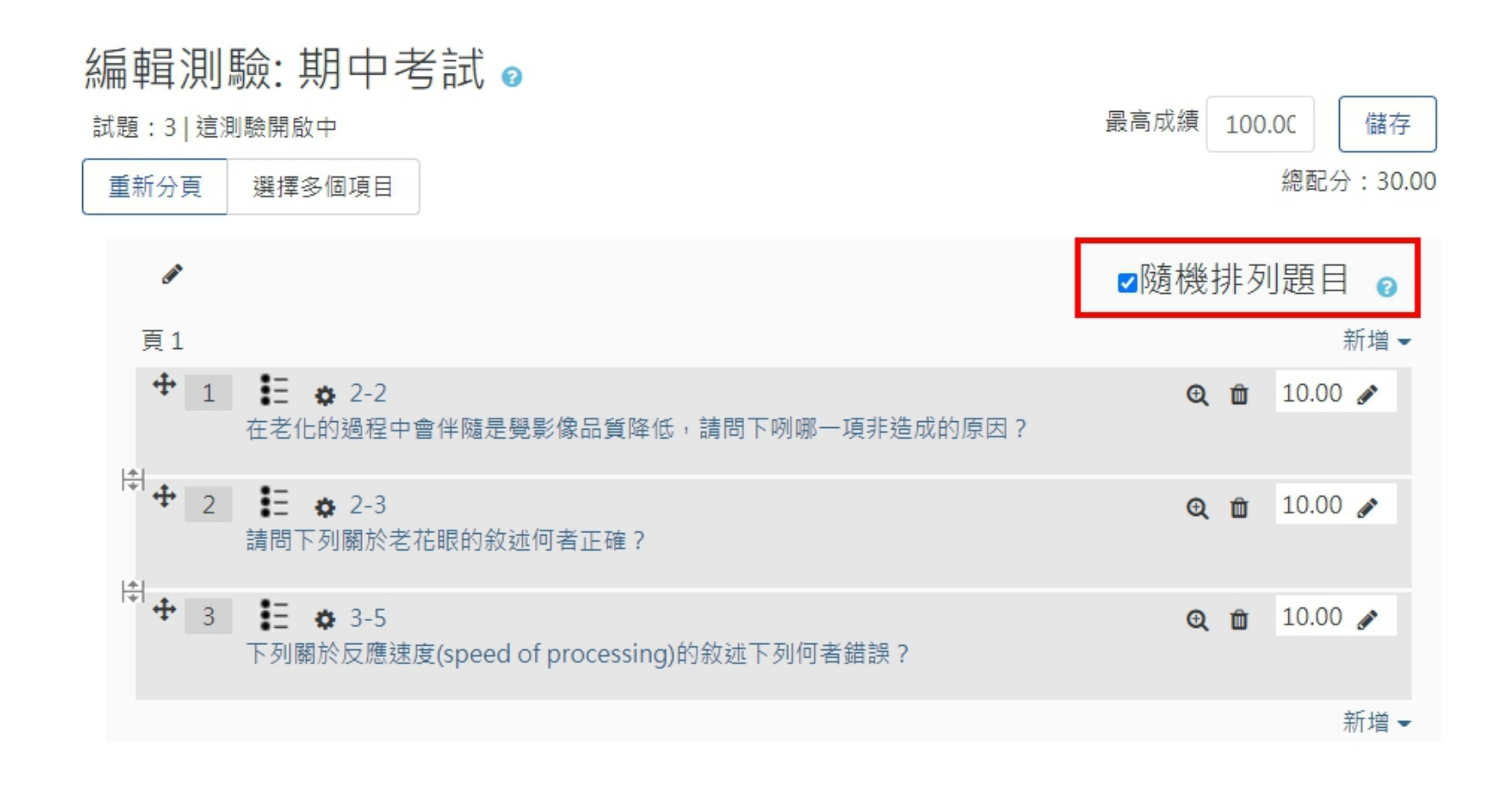

#### 除了一題一題新增的方式外,可以透過提前建立好的 「題庫」選擇問題到本次考試。

題庫操作詳細教學

- e3進階功能講義(題庫建置與匯入)【下載】題庫範例.xlsx
- <u></u>題庫進階功能講義(Word 題庫整理法)

詳細題型介紹

• 試題類型說明